## GPO (Group Policy Object) Configuration for EON 1.0 MSI Files

- 1. Open Group Policy Management.
- 2. Select Domains and your domain
- 3. Right Click on the Organizational Unit you are creating the GPO for.
- 4. Click Edit. (Group Policy Object Editor window will open.)
- 5. Select Computer Configuration and Software Settings.

Note: The MSI file must be on a network share that is accessible to all of the client workstations where EON will be installed. This network share may not reside on the GPO server.

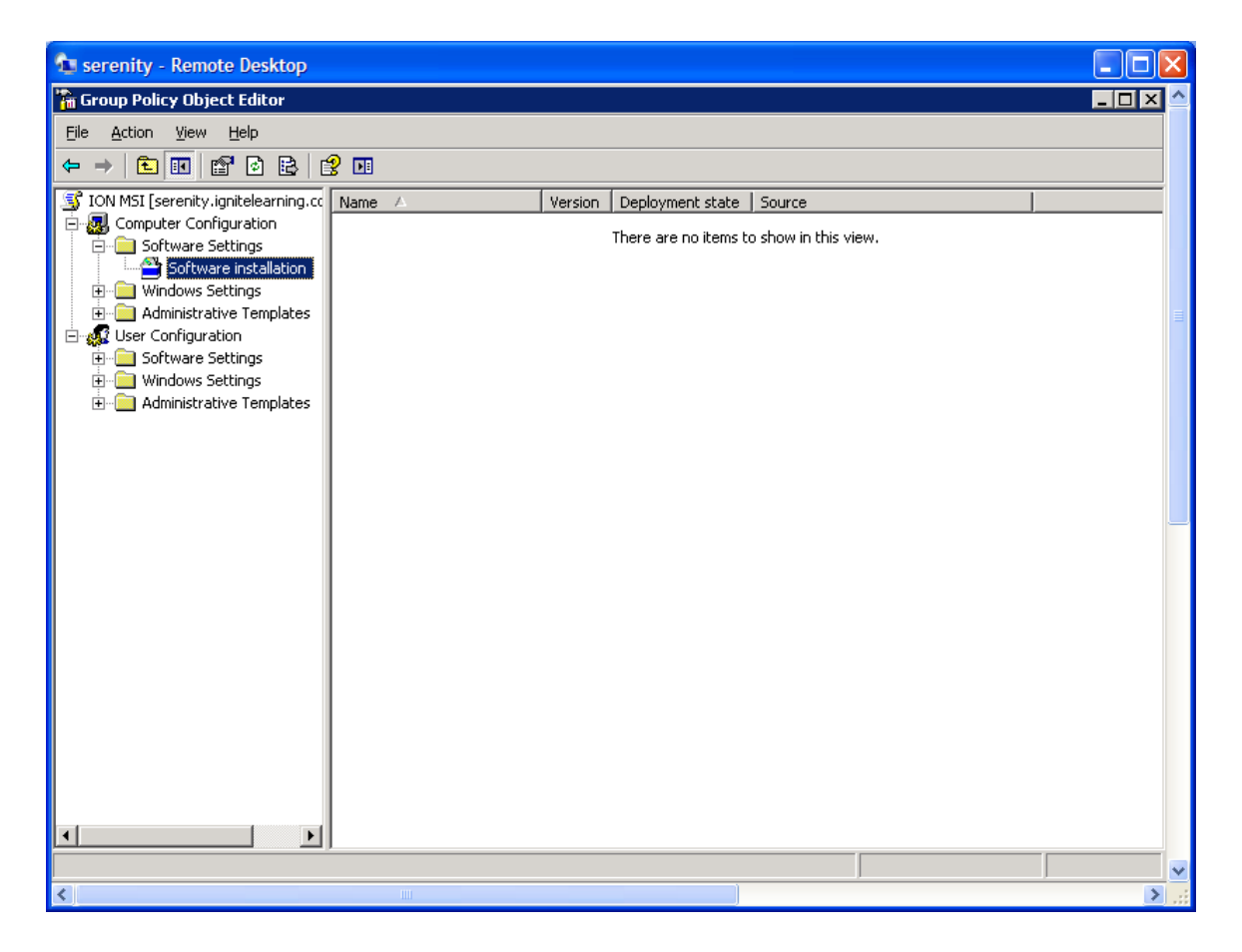

- 6. Right Click Software Installation.
- 7. Select New and Project.
- 8. Select the .MSI file to be deployed.

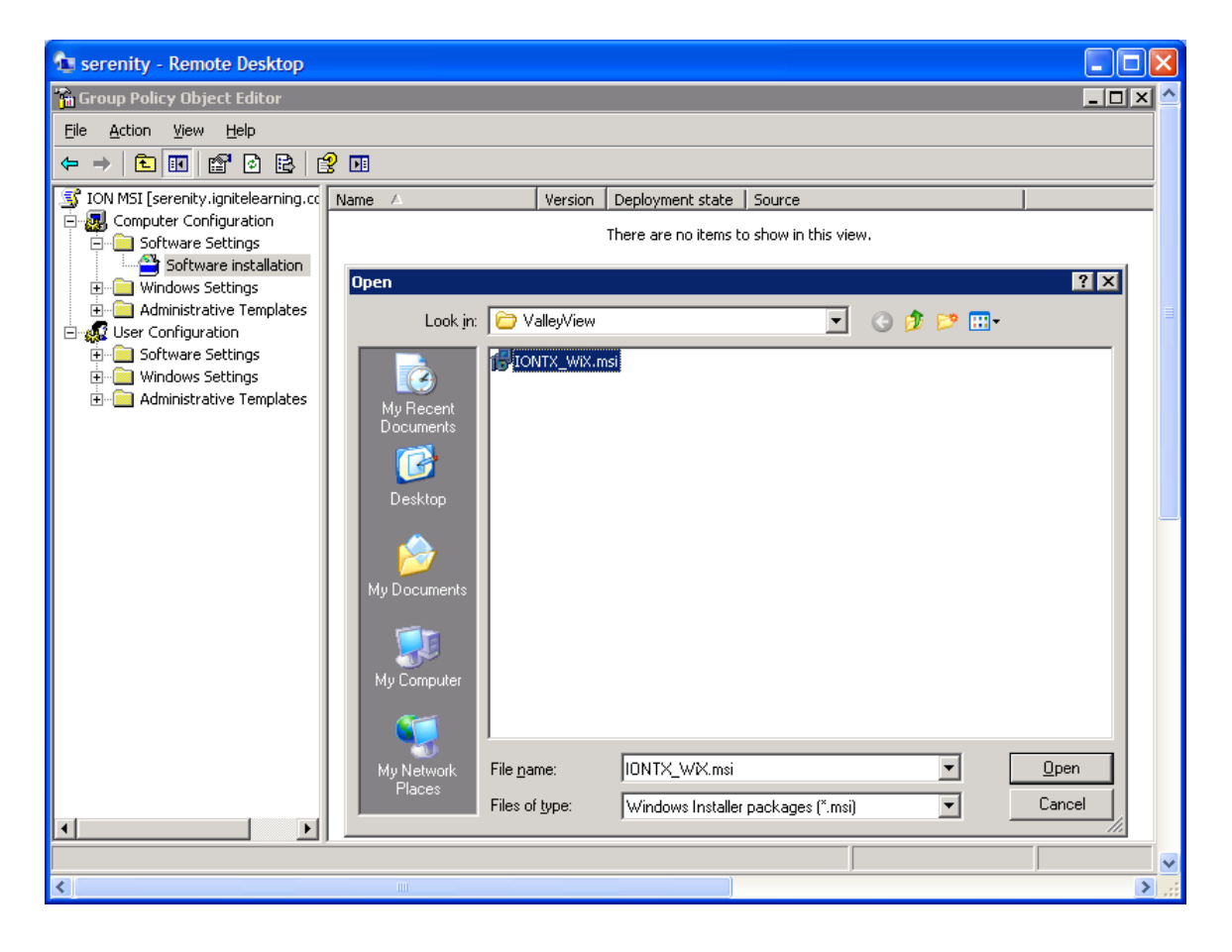

- 9. Right Click Software Installation.
- 10. Click Properties.
- 11. Verify the Default Package Location based on the location of the MSI file.

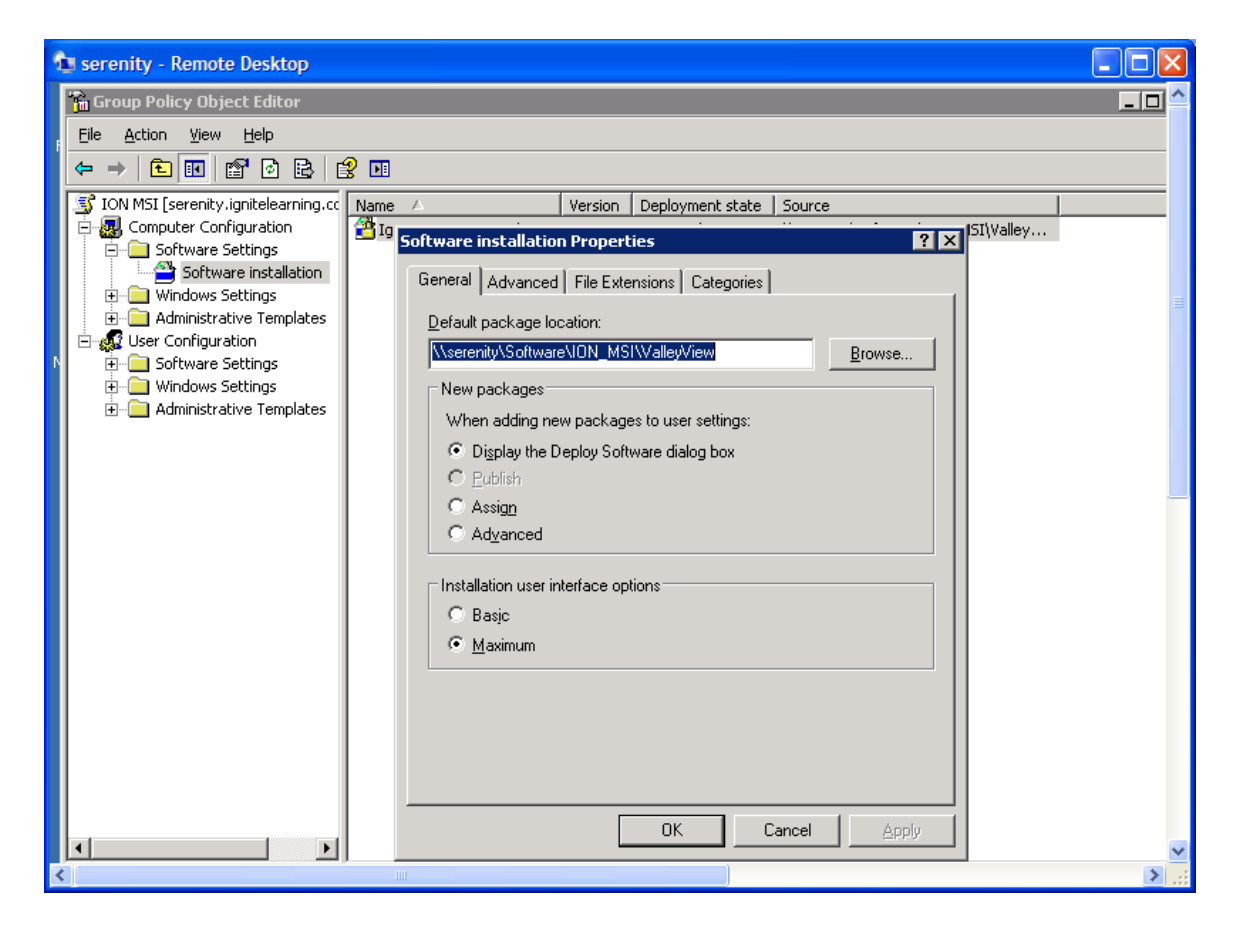

12. Click Ok.

This GPO should deploy to the specified clients on their next reboot.